| Title:   | How to add device into Hik-Connect | Version: | v2.0    | Date: | 7/6/2017 |
|----------|------------------------------------|----------|---------|-------|----------|
|          | account                            |          |         |       |          |
| Product: | IPC, NVR, DVR                      | Page:    | 1 of 11 |       |          |

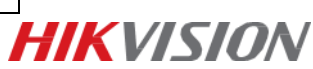

### Summary

**Hik-Connect** is a new service introduced by Hikvision which integrates the dynamic domain name Service along with alarm push notification service. It provides an easy way for devices to connect to the Internet.

This is an updated manual for hik-connect v3.0.

For more configuration guide, please refer to the user manual of Hik-Connect.

#### Note:

In order to improve your user experience, we recommend you enable the **UPnP** function in both your router and device, or configure **Ports Forwarding** manually in your router.

### Discretion

User interface may not be identical to the instructions shown below depending on the product, firmware version. However, the information and settings required to setup Hik-Connect services are similar across all supporting products.

### Preparation

- 1. Users need to upgrade device to proper firmware that supports Hik-Connect Share function.
- 2. Update the hik-connect app to v3.0.0 or above.

| Title:   | How to add device into Hik-Connect | Version: | v2.0    | Date: | 7/6/2017 |
|----------|------------------------------------|----------|---------|-------|----------|
|          | account                            |          |         |       |          |
| Product: | IPC, NVR, DVR                      | Page:    | 2 of 11 |       |          |

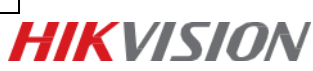

# How to add devices into Hik-Connect account

Users can enable Hik-Connect function via Hik-Connect APP, <u>www.hik-connect.com</u> web portal, SADP tool or iVMS-4200 client.

### Method 1: Add devices via Hik-Connect APP

Steps:

- (1) Open Hik-Connect app in your mobile;
- (2) Go to **Home** interface, tap the icon at the upper-right corner;
- (3.1) Adding by Scanning QR Code
  - Tap **Scan QR Code** to enter the Scan QR Code interface, or you can click at the upper-right corner of the interface to extract QR code from local album. Normally, the QR code is on label, which is on the back cover of the device.

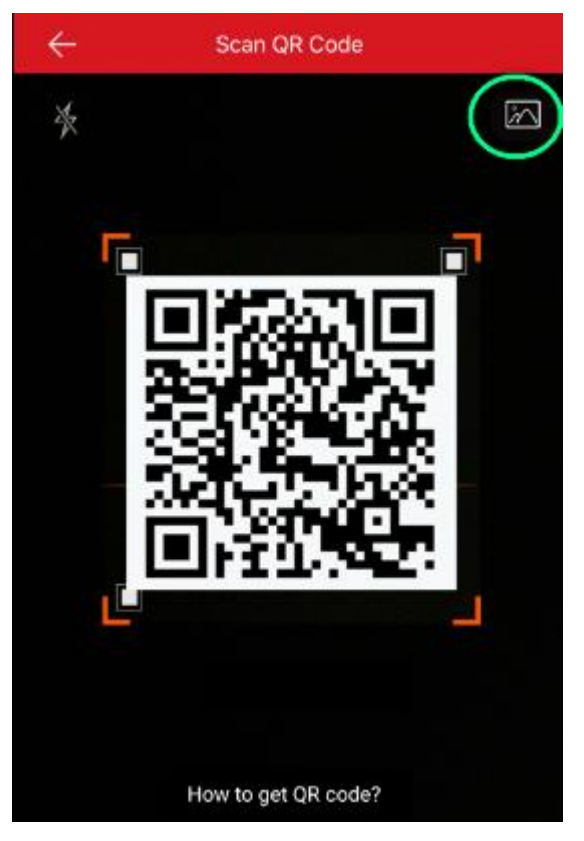

### (3.2) Manual Adding

• Tap Manual Adding to enter the New Device interface;

| ÷           | Add Device         | R |
|-------------|--------------------|---|
| Adding Type | Hik-Connect Domain | > |
| Serial No.  |                    |   |

| Title:   | How to add device into Hik-Connect | Version: | v2.0    | Date: | 7/6/2017 |
|----------|------------------------------------|----------|---------|-------|----------|
|          | account                            |          |         |       |          |
| Product: | IPC, NVR, DVR                      | Page:    | 3 of 11 |       |          |

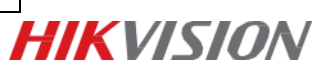

- Select the adding type as **Hik-Connect Domain**;
- Input the device serial No. manually.
- Tab Dto search the device
- (4) Click 'Add' to continue;
- (5) Input device verification code to finish, and the Adding Completed interface will pop up.

| ÷                                          | Adding Completed                                |   |  |
|--------------------------------------------|-------------------------------------------------|---|--|
| Alias                                      | X0000000000X                                    |   |  |
| Device<br>Domain<br>Name                   | XXXXXXXXX                                       |   |  |
| Port Mapping<br>Mode                       | Automatic                                       | > |  |
| Server Port<br>Number                      | XXXXXX                                          |   |  |
| HTTP Port<br>Number                        | 0                                               |   |  |
| User Name                                  |                                                 |   |  |
| Device<br>Password                         |                                                 |   |  |
| After setting the pa<br>connect the device | arameters above, the system will directly<br>a. |   |  |
|                                            | Finish                                          | ] |  |
| Skip                                       |                                                 |   |  |
| Edit pa                                    | rameters in Device Information page.            |   |  |

#### Note:

If you've entered this interface, it means you've added your device to hik-connect **successfully.** You can click **Skip** and go back to Home interface to watch the live view.

However, if you prefer a faster stream loading speed, you need to open ports in your router in advance,

and continue to set the information below:

(6) Set the device alias and domain name;

(7) Select the port mapping mode. You can select either Automatic or Manual;

Automatic: The client will adopt a device port automatically.

Manual: You should set the port information manually.

(8) Input the device user name and the device password;

(9) Tap **Finish** to finish the operation.

#### Method 2: Add devices via www.hik-connect.com web portal

Steps:

(1) Input <u>www.hik-connect.com</u> into browser location bar;

| Title:   | How to add device into Hik-Connect | Version: | v2.0    | Date: | 7/6/2017 | ] |
|----------|------------------------------------|----------|---------|-------|----------|---|
|          | account                            |          |         |       |          |   |
| Product: | IPC, NVR, DVR                      | Page:    | 4 of 11 |       |          |   |
|          |                                    |          |         | -     | 4        |   |

|      |                 | -                                                                                                    |              |      |         |
|------|-----------------|----------------------------------------------------------------------------------------------------|--------------|------|---------|
| G (  | <del>(</del> -) | ightarrow $ ightarrow$ $ ightarrow$ $ ig$ | ik-connect.c | om   | \$<br>ρ |
| File | Edit            | View Favor                                                                                                    | ites Tools   | Help |         |

(2) Login with your account user name and password.

| account/ema | il                   |
|-------------|----------------------|
| password    |                      |
|             | Forgot the Password? |
|             | Login                |
|             |                      |
| No account? | Register one now.    |
|             | Register             |

#### (3) Go to Device Management;

|                        | Device Manage | ment             | Device Serial No. V Sea | arch by Device Seria | al No. Q Add     |
|------------------------|---------------|------------------|-------------------------|----------------------|------------------|
| Device Management      | Device Domain | Device Serial No | D. IP/Port No.          | Status               | Device Operation |
| 562                    | testdevice2   | 421 522          | 60.186.                 | Offline              | / 🗇 🖻            |
| Others' Shared Devices | dstestdevice  | 49: 386          | 60.186                  | Offline              | / in Pa          |
|                        |               |                  |                         |                      |                  |

#### (3) Click Add; Input your device Serial no. then click Search.

| Add Device         |         |        |
|--------------------|---------|--------|
| Device Serial No.: | 68 :880 | Search |
|                    |         | Cancel |

(4) When a connection is made to the device (it must be powered on and connected to the Internet) a popup shows the model and confirms the S/N. If this is the desired device, Click '+' to continue;

| Title:   | How to add device into Hik-Connect | Version: | v2.0    | Date: | 7/6/2017 |
|----------|------------------------------------|----------|---------|-------|----------|
| Product: | IPC, NVR, DVR                      | Page:    | 5 of 11 |       |          |

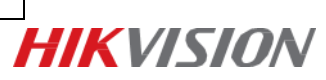

| Add Device         |            |        |
|--------------------|------------|--------|
| Device Serial No.: | 65 790     | Search |
| 100                |            |        |
|                    | 3          |        |
|                    | - <b>1</b> |        |
| DS-7204HUHI-F1-N(  | 65 790)    |        |

Cancel

#### (5) Iuput your device **verification code**, then click **Add** to finish.

| Add Device         |        |        |
|--------------------|--------|--------|
| Device Serial No.: | 68 880 | Search |
| Verification Code: | •••••  |        |
|                    |        | Cancel |

(6) A pop-up confirms success. And the device now is editable on the **Device Management** page.

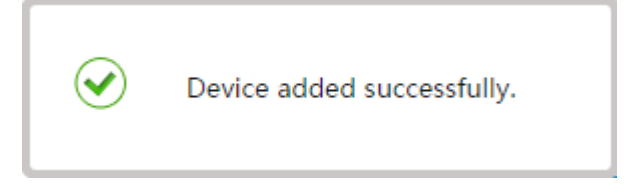

(7) Click on the **IP address** and **Port No.** of a connected device, a new window pops up to login the device. Enter the **user name** and **password** to login.

| ial No. Q 🔂 Add  | Device Serial No.  Search by Device Serial No.  Q |                                |            | Device Management |                    | र्दुः                  |  |
|------------------|---------------------------------------------------|--------------------------------|------------|-------------------|--------------------|------------------------|--|
| Device Operation | Status                                            | IP/Port No.                    | erial No.  | Device S          | Device Domain      | Device Management      |  |
| × 🖬 🖻            | Offline                                           | <b>60.186.</b> :               | 522        | 428               | testdevice2        | 562                    |  |
| × 🛍 🖪            | Offline                                           | 60.186                         | 386        | 491               | dstestdevice       | Others' Shared Devices |  |
| × 🖬 🖻            | Offline                                           | 211.140                        | 987        | 536               | 536998987          |                        |  |
| × 🛍 🗅            | Offline                                           | 115.198                        | 192        | 650               | ds2752f            | 20                     |  |
| × 🖬 🖻            | Online                                            | <u>125.119.</u> !              | 880        | 687               | abcdefg            | My Shared Devices      |  |
|                  | Offline Online                                    | 115.198 .<br><u>125.119.</u> ! | 192<br>880 | 650<br>687:       | ds2752f<br>abcdefg | My Shared Devices      |  |

| Title:   | How to add device into Hik-Connect | Version: | v2.0    | Date: | 7/6/2017 |
|----------|------------------------------------|----------|---------|-------|----------|
|          | account                            |          |         |       |          |
| Product: | IPC, NVR, DVR                      | Page:    | 6 of 11 |       |          |

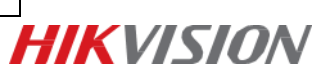

000

np://70.402.32.1t1/stoc/page/log

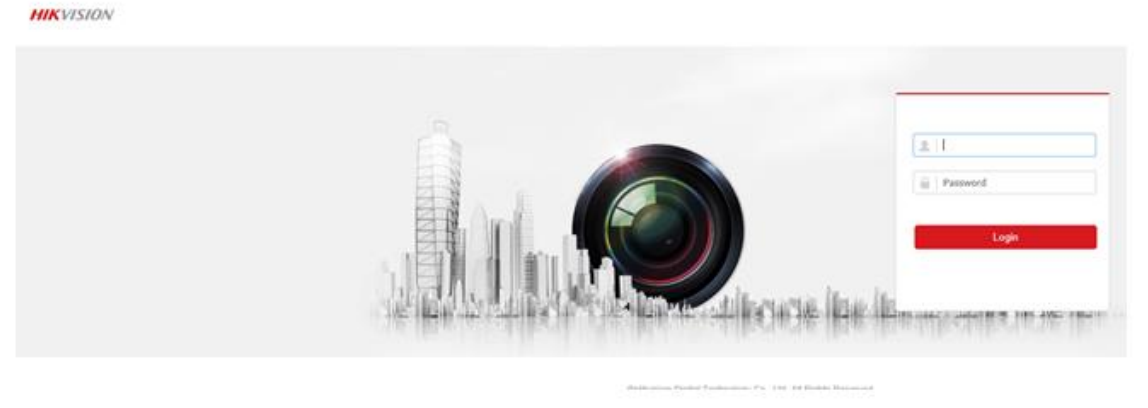

P - 👩 Device Management 🖉 Login

#### Note:

If it can't redirect to your device after clicking IP/Port No. link in <u>www.hik-connect.com</u> while the device status is online, it means ports may not be properly configured for your device. In this case, please kindly open ports MANUALLY in router instead of using UPnP to configure port forwarding. Then input the correct ports number here.

| ŝ                     | Device Management                                      | Device Serial No.   Search by Device Series                                | al No. Q G Add   |
|-----------------------|--------------------------------------------------------|----------------------------------------------------------------------------|------------------|
| Device Management     | Edit Device Information                                |                                                                            | Device Operation |
|                       | *Device Domain:                                        | abcdefg                                                                    | / 🖮 🖻            |
|                       | Device Serial No.:                                     | 68 880                                                                     | / 亩 陷            |
|                       | UPnP Mode:                                             | Auto Manual                                                                | / m 🗈            |
|                       | Select manual mode, and yo port number. automatically, | ou should input the port No. from the device. To get the select auto mode. | / m Pa           |
| View My Shared Videos | *Server Port Number:                                   | 80                                                                         | / m Pa           |
|                       | *HTTP Port Number:                                     | 8090                                                                       | / m h            |
| My Account            |                                                        |                                                                            | / 亩 陷            |
|                       |                                                        | Cancel                                                                     | / m Pa           |

Please try **http:// WAN IP: Port No.** to test whether port forwarding is successful after port forwarding manually.

| Title:   | How to add device into Hik-Connect account | Version: | v2.0    | Date: | 7/6/2017 |
|----------|--------------------------------------------|----------|---------|-------|----------|
| Product: | IPC, NVR, DVR                              | Page:    | 7 of 11 |       |          |

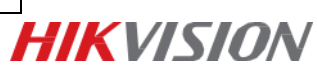

# Appendix:

### 1. How to find device verification code?

(1) Try to find device verification code on the label of the device;

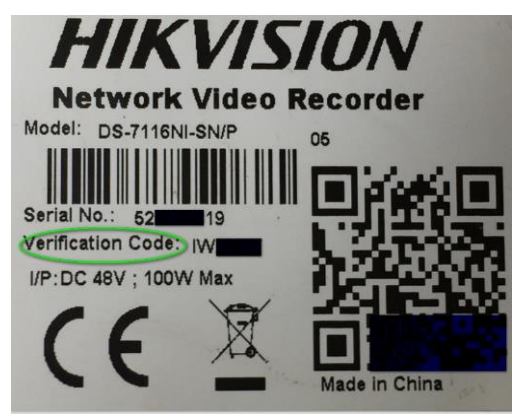

(2) Try to find the device verification code on the local GUI of DVRs/NVRs.

|            |                           | Configuration          |               |  |  |  |  |
|------------|---------------------------|------------------------|---------------|--|--|--|--|
| General    | General Platform Access P | PPOE DDNS NTP Email NA | More Settings |  |  |  |  |
| - Network  | Enable                    | 2                      |               |  |  |  |  |
|            | Access Type               | Hik-Connect            |               |  |  |  |  |
| Alarm      | Server Address            | dev.hik-connect.com    | Custom        |  |  |  |  |
| Live View  | Enable Stream Encryption  |                        |               |  |  |  |  |
|            | Verification Code         | LYSXPR                 |               |  |  |  |  |
| Exceptions | Status                    | Offline                |               |  |  |  |  |

(3) Try to find the verification code in the device web configuration interface for both camera and DVR/NVR.

| FTP   | Email        | Platform | Access   | HTTPS       | QoS | 802.1                         | x      |
|-------|--------------|----------|----------|-------------|-----|-------------------------------|--------|
|       | Enable       |          |          |             |     |                               |        |
| Platf | form Acces   | s Mode   | Hik-Cor  | nect        |     | ~                             |        |
| Serv  | er IP        |          | dev.hik- | connect.cor | n   |                               | Custom |
| Regi  | ister Status | i        | Online   |             |     | $\sim$                        |        |
| Verif | fication Coo | le       | •••••    |             |     | $\widetilde{\mathcal{F}}_{i}$ |        |

6 to 12 letters or numbers, case sensitive. You are recommended to use a ci

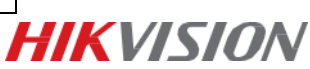

### 2. How to configure Port Forwarding?

#### **Before You Start:**

Port forwarding should only be used when the devices need to be accessed via the internet. To ensure proper security configuration, please follow below points:

- 1. Minimize the port numbers exposed to the internet. Port forwarding should only be configured when absolutely necessary. For example, to use web service, only port 443 should be forwarded.
- Avoid common ports and reconfigure them to customized ports. For example, port 80 is commonly used for HTTP. User is recommended to change to a customized port on the device other than port 80 for the designated service, following TCIP/IP port rule (1 – 65535).

#### Method 1: Configure Port Forwarding via UPnP

Steps:

(1) Go to **Configuration -> Advanced Configuration -> Network -> General** to correctly configure network parameters to make sure your device is accessible in LAN. **DNS server address** is necessary in this case.

(2) Click Apply to continue.

| Configuration |                 |                 |              |          |          |           |                       |         |
|---------------|-----------------|-----------------|--------------|----------|----------|-----------|-----------------------|---------|
| 츟 General     | General Acces   | s platform PPPO | E DDNS       | NTP      | Email    | NAT       | More Settings         |         |
|               | Working Mode    |                 | Load Baland  | ce       |          |           |                       |         |
| \land Alarm   | NIC Type        |                 | 10M/100M/    | 1000M Se | lf-adapt | ive       |                       |         |
| ∉ RS-232      | Enable DHCP     |                 |              |          |          |           |                       |         |
| en Live View  | IPv4 Address    | 10 .5 .8 .1     | 17           |          | IPv6     | Address 1 | fe80::c62f:90ff:fea4: | 566b/64 |
| Cive view     | IPv4 Subnet     | 255.255.255.0   |              |          | IPv6     | Address 2 |                       |         |
| ▲ Exceptions  | IPv4 Default G. | . 10 .5 .8 .2   | 54           |          | IPv6     | Default G |                       |         |
|               | MAC Address     |                 | c4:2f:90:a4: | :56:6b   |          |           |                       |         |
| ≱ Oser        | MTU(Bytes)      |                 | 1500         |          |          |           |                       |         |
|               | Preferred DNS   | Server          | 8.8.8.8      |          |          |           |                       |         |
|               | Alternate DNS S | Server          |              |          |          |           |                       |         |
|               |                 |                 |              |          |          |           |                       |         |
|               |                 |                 |              |          |          |           |                       | k       |
| ♠ Live View   |                 |                 |              |          |          |           | Apply                 | Back    |

(3) Go to Menu->Configuration->Network->NAT to check 'Enable UPnP';

(4) Login router management interface via web and enable UPnP function.

| Title:   | How to add device into Hik-Connect account | Version: | v2.0    | Date: | 7/6/2017 |
|----------|--------------------------------------------|----------|---------|-------|----------|
| Product: | IPC, NVR, DVR                              | Page:    | 9 of 11 |       |          |

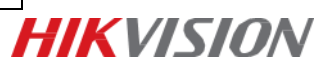

|                                    |                         | Configuration                     |                   |         |
|------------------------------------|-------------------------|-----------------------------------|-------------------|---------|
| 泰 General                          | General Platform Access | PPPOE DDNS NTP Email              | NAT More Settings |         |
| - Network >                        | Enable UPnP             |                                   |                   |         |
| and a strange of the second second | Mapping Type            | Auto                              |                   |         |
| 🎄 Alarm                            | Port Type Edit          | External Port External IP Address | Port UPnP Status  |         |
| es Live View                       | HTTP Port 🌌             | 80 0.0.0.0                        | 80 Inactive       |         |
|                                    | RTSP Port 📝             | 554 0.0.0.0                       | 554 Inactive      |         |
| ▲ Exceptions                       | Server Port 📝           | 8000 0.0.0.0                      | 8000 Inactive     |         |
| 🔹 User                             | HTTPS Port 📝            | 443 0.0.0.0                       | 443 Inactive      |         |
|                                    |                         |                                   |                   | Refresh |
| ♠ Live View                        |                         |                                   | Apply             | Back    |

#### Note:

(1) The Mapping Type is recommended as Auto.

(2) The (External)Port as well as External IP Address will be refreshed if all the configurations are correct. And UPnP Status will be Active.

### Method 2: Configure Port Forwarding Manually

Steps:

(1) Go to **Configuration** -> **Advanced Configuration** -> **Network** -> **General** to correctly configure network parameters to make sure your device is accessible in LAN. **DNS server address** is necessary in this case.

|              |                                                           | Configuration                 |                                    |                       |           |
|--------------|-----------------------------------------------------------|-------------------------------|------------------------------------|-----------------------|-----------|
| 후 General    | General Access platform PPPO                              | E DDNS NTP E                  | Email NAT Mor                      | e Settings            |           |
| Network >    | Working Mode                                              | Load Balance                  |                                    |                       |           |
| \land Alarm  | Select NIC<br>NIC Type                                    | bond0<br>10M/100M/1000M Self- | -adaptive                          |                       |           |
| ∉ RS-232     | Enable DHCP                                               |                               |                                    |                       |           |
|              | IPv4 Address 10 .5 .8 .11<br>IPv4 Subnet 255 .255 .255 .0 | 7                             | IPv6 Address 1 f<br>IPv6 Address 2 | e80::c62f:90ff:fea4:5 | 66b/64    |
| ▲ Exceptions | IPv4 Default G 10 .5 .8 .25                               | 4                             | IPv6 Default G                     |                       |           |
| 👪 User       | MAC Address                                               | c4:2f:90:a4:56:6b             |                                    |                       |           |
|              | Preferred DNS Server                                      | 8.8.8.8                       |                                    |                       |           |
|              | Alternate DNS Server                                      |                               |                                    |                       |           |
|              |                                                           |                               |                                    |                       |           |
| ♠ Live View  |                                                           |                               |                                    | Apply                 | ۶<br>Back |

- (2) Click **Apply** to continue.
- (3) Go to Menu->Configuration->Network->More Settings to check the ports you need to open.

| Title:   | How to add device into Hik-Connect account | Version: | v2.0     | Date: | 7/6/2017 |
|----------|--------------------------------------------|----------|----------|-------|----------|
| Product: | IPC, NVR, DVR                              | Page:    | 10 of 11 |       |          |

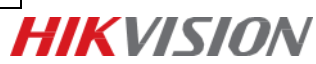

|                                 | Configuration |                 |      |         |     |       |      |     |               |  |
|---------------------------------|---------------|-----------------|------|---------|-----|-------|------|-----|---------------|--|
| ゥ General                       | General       | Platform Access | PPPC | DE DDNS | NTP | Email | SNMP | NAT | More Settings |  |
| - Network                       | Alarm H       | lost IP         |      |         |     |       |      |     | r.            |  |
|                                 | Alarm H       | Alarm Host Port |      | 0       |     |       |      |     |               |  |
| \land Alarm                     | Server I      | Port            |      | 8000    |     |       |      |     |               |  |
| # RS-232                        | HTTP F        | Port            |      | 80      |     |       |      |     |               |  |
| <ul> <li>➡ Live View</li> </ul> | Multicas      | st IP           |      |         |     |       |      |     |               |  |
|                                 | RTSP F        | Port            |      | 554     |     |       |      |     |               |  |

- (4) Login router management interface via web;
- (5) Go to **Forwarding** to open ports for device.

| Status            |         |               |                        |          |          |               |
|-------------------|---------|---------------|------------------------|----------|----------|---------------|
| Basic Settings    | Virtua  | I Servers     |                        |          |          |               |
| Quick Setup       |         |               |                        |          |          |               |
| Network           |         |               |                        |          |          |               |
| Wireless          | ID      | Service Ports | IP Address             | Protocol | Status   | Modify        |
| Advanced Settings | 1       | 80            | 192.168.1.23           | ALL      | Enabled  | Modify Delete |
| DHCP              | 2       | 8000          | 192.168.1.23           | ALL      | Enabled  | Modify Delete |
| Forwarding        | 3       | 554           | 102 169 1 23           | 41.1     | Enabled  | Modify Delete |
| Virtual Servers   | 5       | 554           | 132.100.1.23           | ALL      | Lilabled | Modily Delete |
| Port Triggering   | 4       | 8200          | 192.168.1.23           | ALL      | Enabled  | Modify Delete |
| DMZ               | 5       | 81            | 192.168.1.24           | ALL      | Enabled  | Modify Delete |
| UPnP              | 6       | 8001          | 192.168.1.24           | ALL      | Enabled  | Modify Delete |
| Security          | 7       | 6665          | 100 160 1 04           | ALL      | Enabled  | Modify Doloto |
| Static Routing    | 1       | 0000          | 192.100.1.24           | ALL      | Ellabled | Modily Delete |
| IP & MAC Binding  | 8       | 8201          | 192.168.1.24           | ALL      | Enabled  | Modify Delete |
| Dynamic DNS       |         |               |                        |          |          |               |
| Maintenance       | Add Ne  | w Enable All  | Disable All Delete All |          |          |               |
| System Tools      | , du no | Endble / III  | Delete / III           |          |          |               |

#### Note:

The port forwarding interface above is for TP-LINK router (TL-ER340G), which maybe distinct from other router's interface.

| Title:   | How to add device into Hik-Connect account | Version: | v2.0     | Date: | 7/6/2017 |
|----------|--------------------------------------------|----------|----------|-------|----------|
| Product: | IPC, NVR, DVR                              | Page:    | 11 of 11 |       |          |

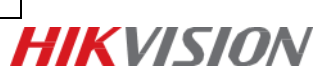

# First Choice for Security Professionals *HIK*VISION Technical Support